# **Appendix for P85xx manual**

### Content

| 1 | We  | b page  | es design4                                          |
|---|-----|---------|-----------------------------------------------------|
|   | 1.1 | P852    | xx tags4                                            |
|   | 1.1 | .1      | Basic tags                                          |
|   | 1.1 | .2      | Tags for temperature channels4                      |
|   | 1.2 | Exa     | mple5                                               |
|   | 1.2 | 2.1     | HTML code example                                   |
|   | 1.2 | 2.2     | Generated web page                                  |
|   | 1.3 | Web     | compilation and pages upload6                       |
|   | 1.4 | Sup     | plement7                                            |
|   | 1.4 | .1      | Reserved file names                                 |
|   | 1.4 | .2      | Restrictions7                                       |
| 2 | SO  | AP pr   | otocol                                              |
|   | 2.1 | Exa     | mple of SOAP message sent from the P85xx transducer |
|   | 2.2 | Mod     | lification of the structure of the SOAP message9    |
|   | 2.3 | PHP     | example for SOAP service                            |
| 3 | Sys | log pr  | otocol                                              |
| 4 | SN  | MP pr   | rotocol                                             |
| 5 | Dev | vice co | onfiguration via Telnet protocol12                  |
| 6 | Eth | ernet   | firmware update14                                   |
| 7 | Co  | mmun    | ication ports15                                     |
| 8 | Do  | cumer   | t revision table                                    |

**Copyright:** COMET System, Ltd. It is prohibited to copy and edit this instruction manual and make any changes at all without explicit agreement of COMET System, Ltd. All rights reserved.

COMET System, Ltd makes constant development and improvement of all its products. That is why it reserves the right to make any technical changes on the device/product without previous notice.

### 1 Web pages design

P85xx transducers enable to design user's own web pages to display readings from the transducer. To successfully make of user's web pages you need this files: web2cob.exe, mimetype.ini, jsgraphics1.js. Contact manufacturer for obtaining this files. To upload web files to probe is the tftp client needed (included in Windows XP).

Pages are created in html code, web server detects command GET. Six 64 kB banks WEB1-6 are available for www pages of the transducer.

Address of www pages is <u>http://IP\_transducer/page.html</u>. If your home page is named index.html, enter only IP of the transducer.

#### 1.1 P85xx tags

Create HTML pages in any editor. Enter proper tag from tables to place where any of desired transducer reading is required.

#### 1.1.1 Basic tags

| Tag             | Description                                                                                                    |
|-----------------|----------------------------------------------------------------------------------------------------|
| <%srn%>         | Serial number of transducer.                                                                                                    |
| <%name%>        | Name of transducer.                                                                                                    |
| <%rfr%>         | WWW pages refresh interval (s).                                                                                                    |
| <% <b>fw</b> %> | Firmware version of the transducer.                                                                                                    |
| <%ttbl%>        | Create a table with times of saving values to history table.                                                                                                    |
| <%time%>        | Write time. If the time isn't synchronized with SNTP server, time will be generated using JavaScript and in front of the time will be the text Local PC time written. |
| <%hdly%>        | History storage time (s).                                                                                                    |

#### 1.1.2 Tags for temperature channels

| Tag      | Description                                                                   |
|----------|-------------------------------------------------------------------------------|
| <%c1%>   | Current temperature on channel 1                                              |
| <%c1n%>  | Channel 1 name                                                                |
| <%gc1%>  | Channel 1 temperature graph (history 1 – 300) – requires file jsgraphics1.js! |
| <%gc12%> | Channel 1 temperature graph (history 301 – 600) – requires file               |
|          | jsgraphics1.js!                                                               |
| <%ac1%>  | Channel 1 status                                                              |
| <%hc1%>  | Upper limit                                                                   |
| <%lc1%>  | Lower limit                                                                   |
| <%hsc1%> | Hysteresis                                                                    |
| <%dc1%>  | Time delay                                                                    |
| <%tc1%>  | Temperature table                                                             |
| <%rom1%> | ROM code for temperature probe                                                |
| <%unt1%> | Write the channel physical unit.                                              |

For channel 2-4 are the same tags, change only number of channel. ie: <%lc4%> write lower limit for channel 4.

#### 1.2 Example

#### 1.2.1 HTML code example

```
<!DOCTYPE HTML PUBLIC "-//W3C//DTD HTML 4.01 Transitional//EN">
<html>
 <head>
   <meta http-equiv="refresh" content="<%rfr%>">
   <meta http-equiv="content-type" content="text/html; charset=windows-1250">
   <style>
   <!--
    body{ font-family: verdana, arial, helvetica, sans-serif; font-size:76%;
         color: #000; background-color: #fff; }
    h1{ font-size: 2.0em; font-weight: normal;margin-top: 0.5em;
        margin-bottom: 0.2em; }
     .cervene{ color: red }
    .modre{ color: #0000FF }
   //-->
   </style>
   <script src="jsgraphics1.js"></script>
 </head>
 <body>
   <h1>
    Current temperature: <%cln%>
    <%unt1%>
   </hl>
   (<%time%>)
   <hl>Temperature history:</hl>
   <%unt1%>
   <div style="position:absolute;top:120px;left:30px;">
     <%gc1%>
   </div>
   <div style="position:absolute;top:280px;">
   <h1>Temperature settings:</h1>
   Alarm:
      </d>
    upper limit:<%hc1%>
        <%unt1%>
     lower limit:<%lc1%>
        <%unt1%>
     hysteresis:<%hsc1%>
        <%unt1%>
      time delay:<%dc1%> s
    Storage interval:<%hdly%> s
     </div>
 </body>
</html>
```

#### 1.2.2 Generated web page

Current temperature: 26.2 °F (11.12.2006 08:50:51)

#### Temperature history: °F 26.3 26.0 25.8 07:11:38 07:31:38 07:51:38 08:11:38 08:31:38 08:51:38 11.12.2006 11.12.2006 11.12.2006 11.12.2006 11.12.2006 11.12.2006 Temperature settings: Alarm: no 300.0 °F upper limit: lower limit: -200.0 °F hysteresis: 1.0 °F time delay: 30 s Storage interval: 60 s

#### 1.3 Web compilation and pages upload

For upload web pages to the device, use WebFileCreator software. This software is available on the manufactures web pages. Save pages intended to be uploaded to the device to one directory (best way is create subdirectory at WebFileCreator's directory). In case history graph is required to display, it is necessary to add file <code>jsgraphics1.js</code> to the directory with www pages. For the correct function of a SOAP messages sending is the **soap** file required (eventually **soap.conf** file).

Web pages upload process:

- 1. Unpack file www.zip to a directory C:\web
- 2. New web pages copy to a WebCreatr's subdirectory (e.g. C:\web\p8541\_C)
- 3. Run software C:\WEB\WebFileCreator.exe

| Web file creator - version 1.1.00             |                                |
|-----------------------------------------------|--------------------------------|
| File Help                                     |                                |
| Files                                         |                                |
|                                               |                                |
| From: C:\WEB\H7531_C                          | Source                         |
|                                               |                                |
| Web file: cob\H7531_C\H7531_C_WEB1_01.cob     |                                |
|                                               |                                |
|                                               |                                |
|                                               | Web file                       |
| D                                             | New version C Rewrite last     |
| Frocess done.                                 | -X bak files                   |
| Device restart                                | Delete * bak files from source |
| Device restart done.<br>Web upload successful |                                |
|                                               | Create                         |
|                                               |                                |
| Upload                                        |                                |
| IP: 192.168.1.35 Find device                  | Upload web                     |
|                                               |                                |
|                                               |                                |

- 4. Insert path to the new web pages to a From field (C:\WEB\P8541\_C)
- 5. Press Create button. Now software compile web pages to a cob file.
- 6. Insert device IP address (field IP or use button Find device). Then press Upload web button. Software now uploads new web pages to your device. This will take approx. 30 sec. For web upload is necessary opened UDP port 69 for TFTP data transfer.

### 1.4 Supplement

#### 1.4.1 Reserved file names

| File name        | Descriptions                                                                                              |
|------------------|----------------------------------------------------------------------------------------------------|
| index.html       | Main web page. If you insert only IP address this file is shown.                                          |
| soap             | SOAP file. If a SOAP message is sended, this file is processed. This file is for SOAP protocol mandatory. |
| soap.conf        | Configuration file for HTTP SOAPaction header.                                                            |
| jsgraphics1.js   | Javascript file is necessary for history graphs.                                                          |
| export.csv       | Virtual files for export history to a CSV files.                                                          |
| export_comma.csv |                                                                                                    |

Device web server has some reserved file names (this names aren't for free use).

#### **1.4.2 Restrictions**

- Every <% %> tag must be placed in new line in source code.
- Respect reserved file names.
- For history graphs is jsgraphics1.js file necessary.
- Maximal size of one HTML file is 64kB.
- Maximal size of web pages is 256kB (summary of all files)
- Capacity of device web server is limited. The larger size of www pages, the lower number of simultaneous accesses is enabled. Small web pages without many graphics and images are recommended. Using frames is not recommended. For text and graphic use css inside HTML file.

### 2 SOAP protocol

SOAP serves for sending measured data to a HTTP server. With the aid of this protocol data are sent as a XML document (SOAP message). The advantage of this protocol is that sent data aren't binary and for this reason SOAP messages are allowed through firewalls.

#### 2.1 Example of SOAP message sent from the P85xx transducer

```
<?xml version="1.0" encoding="utf-8"?>
  <soap:Envelope xmlns:soap="http://schemas.xmlsoap.org/soap/envelope/"</pre>
                 xmlns:xsi="http://www.w3.org/2001/XMLSchema-instance"
                 xmlns:xsd="http://www.w3.org/2001/XMLSchema">
  <soap:Body>
    <InsertP85xxSample xmlns="http://cometsystem.cz/schemas/soapP85xx_v2.xsd">
      <passKey>07940141</passKey>
      <device>4352</device>
      <temp1>23.1</temp1>
      <temp2>23.1</temp2>
      <temp3>22.8</temp3>
      <temp4>22.9</temp4>
      <alarms>lo,no,hi,hi</alarms>
      <tempU>C</tempU>
      <timer>10</timer>
    </InsertP85xxSample>
  </soap:Body>
```

```
</soap:Envelope>
```

| <b>T</b> 1                                                                                                    |                     | D                                                                             |                                       |                                         |  |
|----------------------------------------------------------------------------------------------------|---------------------|-------------------------------------------------------------------------------|---------------------------------------|-----------------------------------------|--|
| Element                                                                                                    |                     | Description                                                                   |                                       |                                         |  |
| <soap:envelope></soap:envelope>                                                                                                    |                     | Specifies th                                                                  | at the XML document is a SOA          | P message. It is defined by the SOAP    |  |
|                                                                                                    |                     | protocol.                                                                     |                                       |                                         |  |
| <soap:e< th=""><th>Body&gt;</th><th>Everything</th><th>what is nested in this element are</th><th>e SOAP message data. It is defined by</th></soap:e<> | Body>               | Everything                                                                    | what is nested in this element are    | e SOAP message data. It is defined by   |  |
|                                                                                                    |                     | the SOAP p                                                                    | rotocol.                              |                                         |  |
| <insert< th=""><th>:P85xxSample&gt;</th><th>It is needed</th><th>to have running HTTP server</th><th>for accepting SOAP messages. For</th></insert<>   | :P85xxSample>       | It is needed                                                                  | to have running HTTP server           | for accepting SOAP messages. For        |  |
|                                                                                                    |                     | example it of                                                                 | can be Microsoft Internet Informa     | ation Service or Apache HTTP server.    |  |
|                                                                                                    |                     | There have                                                                    | to be installed a web service for     | processing data from the message on     |  |
|                                                                                                    |                     | this server                                                                   | For example ASP NET or PHP ca         | in be used for creating the web service |  |
|                                                                                                    |                     | This service                                                                  | e must include a method of th         | he same name as this element (thus      |  |
|                                                                                                    |                     | The service must include a memory of the alement ins (rested alements)        |                                       |                                         |  |
|                                                                                                    |                     | <b>Insercrosxsample</b> ). Descendants of the elements inserved elements      |                                       |                                         |  |
|                                                                                                    |                     | passkey, device) must correspond to parameters of the method.                 |                                       |                                         |  |
|                                                                                                    |                     | The attribute xmlns defines a namespace for elements of the SOAP message. For |                                       |                                         |  |
|                                                                                                    |                     | namespace i                                                                   | name was chosen the URI referrir      | ng to the XSD schema which describes    |  |
|                                                                                                    |                     | this SOAP                                                                     | message. This schema only define      | es the structure of the XML document    |  |
|                                                                                                    |                     | which repre                                                                   | sents the SOAP message. It is in      | no manner related to the sending and    |  |
|                                                                                                    |                     | accepting fu                                                                  | nctionality.                          | 6                                       |  |
|                                                                                                    |                     |                                                                               | · · · · · · · · · · · · · · · · · · · |                                         |  |
|                                                                                                    | <passkey></passkey> | Contains the                                                                  | e transducer serial number (an eigh   | nt digit whole number).                 |  |
|                                                                                                    |                     | Device type identification number (code).                                     |                                       |                                         |  |
|                                                                                                    |                     | Device                                                                        | Code [DEC]                            | Code [HEX]                              |  |
|                                                                                                    | <device></device>   | P8511                                                                         | 4352                                  | 0x1100                                  |  |
|                                                                                                    |                     | P8541                                                                         | 4353                                  | 0x1101                                  |  |
|                                                                                                    |                     | P8510                                                                         | 4354                                  | 0x1102                                  |  |
|                                                                                                    |                     |                                                                               |                                       |                                         |  |
|                                                                                                    | <tempx></tempx>     | Contains the                                                                  | e value of temperature (a number      | whose decimal part is separated by a    |  |
|                                                                                                    |                     | dot). In case                                                                 | of probe failure it can contain thi   | s value: 9999 (-9999).                  |  |
|                                                                                                    | <alarms></alarms>   | Temperature                                                                   | e channels alarm state. Alarm state   | es:                                     |  |
|                                                                                                    |                     | no no                                                                         | alarm or channel is disabled          |                                         |  |
|                                                                                                    |                     | hi up                                                                         | per limit alarm                       |                                         |  |
|                                                                                                    |                     | lo lo                                                                         | wer limit alarm                       |                                         |  |
|                                                                                                    | <tempu></tempu>     | Temperature                                                                   | e unit (and dew point). Values        | s: $C$ – temperature unit is °C. $F$ –  |  |
|                                                                                                    |                     | temperature                                                                   | unit is °F.                           |                                         |  |
|                                                                                                    | <timer></timer>     | SOAP sendi                                                                    | ng interval (sec).                    |                                         |  |

#### 2.2 Modification of the structure of the SOAP message

It is possible to write your own XML document which represents the SOAP message. You can create it in whatever text editor. Enter proper tag according to tables below to the place where you want to insert any of data field provided by the transducer. Finally save the file with the name **soap** and add it to the directory with web pages. Its upload to the transducer is part of web pages upload.

| Tag      | Description                                                                                                    | Example                | Stand.       |
|----------|----------------------------------------------------------------------------------------------------|------------------------|--------------|
| <%srn%>  | Serial number of the device.                                                                                                    | 07940140               | $\checkmark$ |
| <%time%> | Writes a time. It is either synchronized with a SNTP server (format:<br>dd.mm.yyyy hh:mm:ss) or simply a number of seconds elapsed from<br>enabling the device (format: Local: <numberofseconds> /1000)</numberofseconds> | 30.10.2008<br>11:38:45 |              |
| <%type%> | Device type.                                                                                                    | P8511                  |              |
| <%kind%> | Device type identification number.                                                                                                    | 4352                   | ✓            |
| <%tmr%>  | SOAP sending interval (sec).                                                                                                    | 30                     | ✓            |
| <%ala%>  | Temperature alarm status.                                                                                                    | no,no,lo,hi            | ✓            |
| <%c1%>   | Actual channel 1 temperature.                                                                                                    | 35.8                   | $\checkmark$ |
| <%c2%>   | Actual channel 2 temperature.                                                                                                    | 31.0                   | ✓            |
| <%c3%>   | Actual channel 3 temperature.                                                                                                    | -5.1                   | $\checkmark$ |
| <%c4%>   | Actual channel 4 temperature.                                                                                                    | 28.0                   | ✓            |
| <%c1u%>  | Temperature unit.                                                                                                    | C                      | ✓            |

Simple XML file example (information about channel 1 temperature):

Edit file soap.conf, if SOAPaction header change is necessary.

#### 2.3 PHP example for SOAP service

This chapter describes a simple PHP service for SOAP massages from P85xx family devices. Example uses Apache (2.2.10) web server and PHP (5.2.6). It is necessary install and enable SOAP extension for PHP. Example catch SOAP message from the device and store values to the hard disk. For more information about SOAP services and PHP see: <u>http://php.net/soap</u>.

### 3 Syslog protocol

Device can send warning and error messages via Syslog protocol (using UDP protocol on port 514). Syslog message is also send if measured value alarm occurred. Device sends following Syslog messages:

| Syslog message                        | Description                                 |
|---------------------------------------|---------------------------------------------|
| <00001> Device restart                | Device restart                              |
| <00001> SOAP connection error         | SOAP sending error                          |
| <00002> Alarm channel 1 temp high/low | Temperature alarm occurred                  |
| <00002> Alarm channel 2 temp high/low |                                             |
| <00002> Alarm channel 3 temp high/low |                                             |
| <00002> Alarm channel 4 temp high/low |                                             |
| <00003> NTP connection error          | Time synchronization error with SNTP server |
| <00004> Settings changed              | Device configuration was changed via Modbus |
| <00004> Hostname error                | SOAP sending error                          |
| <00006> Clearing channel 1 alarm      | Alarm clearing message                      |
| <00006> Clearing channel 2 alarm      |                                             |
| <00006> Clearing channel 3 alarm      |                                             |
| <00006> Clearing channel 4 alarm      |                                             |
| <00006> Testing message               | Testing Syslog message                      |

### 4 SNMP protocol

By the SNMP protocol is possible read values from the device. For right OID (Object identifier) assignment is a MIB table necessary. MIB tables are available at the manufactures web pages. Device supports only SNMP version 1. In case of alarm activation, warning message (a SNMP Trap) can be sent to specified addresses. SNMP Trap can be send to the 3 independent IP address. Traps description:

| Trap | Description                                 |  |
|------|---------------------------------------------|--|
| 0/0  | Device restart                              |  |
| 1/0  | Testing SNMP Trap                           |  |
| 1/0  | Device configuration was changed via Modbus |  |
| 1/1  | Time synchronization error with SNTP server |  |
| 1/2  | New firmware was uploaded                   |  |
| 1/3  | Access password clear message               |  |
| 1/3  | SOAP sending error message                  |  |
| 1/5  |                                             |  |
| 6/3  | Temperature alarm occurred/cleared          |  |

### 5 Device configuration via Telnet protocol

The Setup is designed for managing device settings. Setting is performed by means of telnet, or TSensor program. In this document only settings thru the telnet will be described. Access to the Setup can be protected by a password. If items in the Setup are not confirmed within 5 minutes, the Setup is ended and the device is restarted. Modified values will not be saved. Use the save and exit selection to store new values.

During setting of a value in the Setup it is not guaranteed the device works with correctly adjusted values. Correct values are set upon leaving the Setup.

#### Principle of entering a value in the Setup:

Setup items are set by means of the command line. Enter any part of the Setup by pressing keys 0-9 followed by the **Enter** key. The Setup always prints the current value. If you do not want to change the value, go to the next item by pressing the **Enter** key. The best way to enter a blank string (e.g. as e-mail address) is to press a **space** bar, then erase it by the backspace and press **Enter**.

Contact your network administrator to get the correct values of the IP, mask, gateway. Entering incorrect values can cause the device be not found in the network or other complications!

| Items                                | Description                                                                                                    |
|--------------------------------------|----------------------------------------------------------------------------------------------------|
| <pre>\- 0 Server configuration</pre> |                                                                                                    |
| \- IP Address                        | Setting IP address of the device. Code in brackets shows the current value. By pressing the Enter key the original setting will stay unchanged. Set the IP address to 0.0.0.0, device IP address is obtain by the DHCP server |
| │ \- Set Gateway IP Address          | Setting of the internet gateway (or gateway between LANs). The value                                                                                                    |
|                                      | need not be entered if the device will operate only in a local network.                                                                                                    |
| \- Netmask                           | Setting of the network mask of your network. 0 means the standard preset                                                                                                    |
|                                      | value. Example:                                                                                                    |
|                                      | Mask No. of bits                                                                                                    |
|                                      | 255.255.252 2                                                                                                    |
|                                      | 255.255.255.0 8                                                                                                    |
|                                      | 255.128.0.0 23                                                                                                    |
|                                      |                                                                                                    |
| \- Change telnet config              | If you press key Y, telnet ask you for a new password.                                                                                                    |
| Password - Y                         |                                                                                                    |
| \- Enter new Password                | Enter a new password for device configuration (max. 4 characters).                                                                                                    |
| \- Device name                       | The description of the device. This description is displayed on WWW                                                                                                    |
|                                      | pages and in subjects of sent e-mails. Its maximum length is 63                                                                                                    |
|                                      | characters.                                                                                                    |
| \- MTU size                          | Maximal packet size. Default setting is 1400, range is from 512 to 1400.                                                                                                    |
| \- 1 SMTP and Syslog config          |                                                                                                    |
| \- E-mail Sending Enable             | Enabling of sending warning e-mails after alarm activation. If N is left,                                                                                                    |
|                                      | no e-mails will be sent to the specified address.                                                                                                    |
| \- IP address of SMTP                | Setting of an IP of the SMTP server. Correct setting is required for the                                                                                                    |
| server                               | device to be able to send e-mails.                                                                                                    |
| \- Default mailfrom                  | Press Y for default e-mail sender address (sensor@[sensor's IP address]),                                                                                                    |
| address - N<br>                      | N for user defined e-mail sender address.                                                                                                    |
| \- Change mailfrom                   | Press Y for user-defined e-mails sender address.                                                                                                    |
| address - Y                          |                                                                                                    |

| Items                                | Description                                                               |
|--------------------------------------|---------------------------------------------------------------------------|
| \- Enter a new                       | Enter a new sender e-mail address (30 chars max.).                        |
| mailfrom address                     |                                                                           |
| \- E-mail address of rec1            | E-mail address of warning e-mail recipients. Maximal address length is    |
| \- E-mail address of rec2            | 55 characters.                                                            |
| \- E-mail address of rec3            |                                                                           |
| \- Send test e-mail?                 | In case of confirmation a test e-mail is sent to the specified address.   |
| \- SysLog enable                     | Enable sending Syslog messages.                                           |
| \- SysLog server IP                  | Syslog server IP address.                                                 |
| \- Send SysLog message?              | Sand testing Syster massage                                               |
| - 2 SNMP and SOAP config             | Send tasting Systog message.                                              |
| - SNMP Trang Frable                  | Enghling/disphling of conding SNMD trans                                  |
| \- SNMP community name for           | Enabling/disabiling of sending SNMP traps.                                |
| read                                 | Setting of the password for access to Sivivir with tables. Max. 12 chars. |
| \- SNMP community name for           | Setting of the password for write to SNMP MIB table of the device. Max    |
| write                                | 12 chars.                                                                 |
| \- Trap IP address 1                 | The IP address of recipients of SNMP traps.                               |
| \- Trap IP address 2                 |                                                                           |
| │                                    |                                                                           |
| <pre>  \- Send test trap?</pre>      | Sends a test trap of type $1/0$ to the specified IP address.              |
| \- SOAP enable                       | Enable SOAP protocol.                                                     |
| <pre>\- SOAP server IP address</pre> | IP address of SOAP server.                                                |
| \- Target web page                   | Path to web page (without http://), where the device send the             |
|                                      | message. Maximum length 100 characters.                                   |
| \- Source port                       | Device's source port. Never set to 80!                                    |
| \- Destination port                  | SOAP server destination port.                                             |
| │ \- Sending interval                | SOAP sending interval.                                                    |
| \- 3 WWW and history configurat      | ion                                                                       |
| \- WWW Enable                        | Enables the display of www pages.                                         |
| \- Web Refresh time                  | Intervals for automatic page refresh (update of measured values). Range   |
|                                      | 10-65535 sec.                                                             |
| \- History Refresh Time              | Storing interval for logging to the history.                              |
| \- 4 Modbus and NTP configurati      | on                                                                        |
| \- Modbus Enable                     | Enable access to the device via Modbus protocol.                          |
| \- Set port                          | Set Modbus communication port.                                            |
| \- Time synchronization              | Enable time synchronization with SNTP server.                             |
| Enable                               |                                                                           |
| $\setminus$ - IP address of NTP      | SNTP server IP address.                                                   |
| server                               |                                                                           |
| \- UTC time shift                    | Time shift (in minutes) between device place and UTC (GMT) time.          |
| <br> - 5 Probe settings              | Summer time is not supported.                                             |
| \- Temperature unit                  | Select of temperature unit (°C °F)                                        |
| <pre>\- Probe detection</pre>        | Probe detection                                                           |
| \- 6 Alarm configuration             |                                                                           |
| \- Channel name                      | Channel name configuration                                                |
| ·<br>  \- xxx upper limit            | Alarm configuration (upper and lower limits, hysteresis and time delays)  |
| \- xxx lower limit                   |                                                                           |
| \- xxx hysteresis                    |                                                                           |
| \- xxx alarm delay                   |                                                                           |
| \- 7 Factory defaults                | This operation restore factory configuration. IP address and subnet mask  |
|                                      | will stay unchanged.                                                      |
| \- 8 Exit without save               | Telnet quit, without save or device restart.                              |
| <pre>\- 9 Save and exit</pre>        | Saves modifications to the memory and resets the device.                  |

### 6 Ethernet firmware update

Customer can update Ethernet firmware if new version is available. For firmware update is necessary TSensor software. Use only firmware designed to this device. Firmware update procedure:

- 1. Download new firmware from manufactures web pages, install latest TSensor software. Unpack downloaded archive with firmware.
- 2. Turn on device and connect Ethernet connector.
- 3. Run TSensor with parameter /service (e.g. C:\Program files\Cometloggers\TSensor \TSensor.exe /service)
- 4. Open menu for firmware update. Insert device IP address and enter new firmware (ROM file) and new web pages (COB file) if necessary. Press button Update.

| Dragram | Comico  | Hole .                      |                  |
|---------|---------|-----------------------------|------------------|
| Program | Calib   | ate                         |                  |
|         | Conf    | guration Management         |                  |
|         | Upda    | te Firmware Ctrl+U          | ]                |
| Txxxx   | 8 P85   | x Sensors Setup Utility - v | 2.7.0            |
| ogram   | Service | Help                        |                  |
|         |         |                             |                  |
|         |         |                             |                  |
|         |         |                             |                  |
|         |         | Update Firmware             |                  |
|         |         |                             |                  |
|         |         | Device IP: 192.16           | 1.35 Find Device |
|         |         | ROM file:                   | Browse           |
|         |         |                             |                  |
|         |         | COB NIE:                    | Blowse           |
|         |         | Web destination: 1 💌        |                  |
|         |         |                             |                  |
|         |         |                             |                  |
|         |         | U                           | late Close       |
|         |         |                             |                  |
|         |         |                             |                  |
|         |         |                             |                  |
|         |         |                             |                  |
|         |         |                             |                  |
|         |         |                             |                  |

5. Please wait while new firmware is uploading. This operation takes approx. one minute. After successfully upload, will be shown following message.

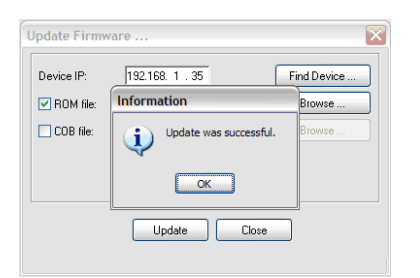

## 7 Communication ports

| Port      |          | Device is | Service/Protocol       | Change       | Notice                            |
|-----------|----------|-----------|------------------------|--------------|-----------------------------------|
| Destin.   | Source   | Client/   |                        | port nr.     |                                   |
| Destin.   | Bource   | server    |                        |              |                                   |
| TCP/80    |          | server    | Embedded WWW server    |              |                                   |
| TCP/502   |          | server    | Protocol Modbus TCP    | $\checkmark$ |                                   |
| TCP/25    |          | client    | SMTP                   |              | Protocol for E-mail sending       |
| TCP/80    | TCP/8080 | client    | SOAP                   | $\checkmark$ | Active sensing via TCP/HTTP       |
| UDP/514   | UDP/514  | client    | Syslog protocol        |              | Active sensing via UDP/Syslog     |
| UDP/161   |          | server    | SNMP v1                |              |                                   |
| UDP/162   | UDP/162  | client    | SNMP – Trap            |              | Active sensing via UDP/SNMP –     |
|           |          |           |                        |              | Trap                              |
| TCP/9999  |          | server    | Telnet                 |              | Protocol for device configuration |
| UDP/123   | UDP/123  | client    | SNTP                   |              | Synchronization with time server  |
| UDP/30718 |          | server    | Configuration protocol |              | Lantronix & Comet UDP             |
|           |          |           |                        |              | configuration command set         |
| UDP/69    |          | server    | New firmware upload    |              | New firmware upload via TFTP      |
| ICMP/echo |          | server    | Ping response          |              | Ping can't be deactivated.        |

Following table contain P85xx ports list.

### 8 Document revision table

Following table describe changes between firmware versions.

| Date       | Document revision   | Web and firmware version |
|------------|---------------------|--------------------------|
| 05.03.2009 | IE-SNC-P85xx-apx-01 | 4.5.1.20/2.05            |